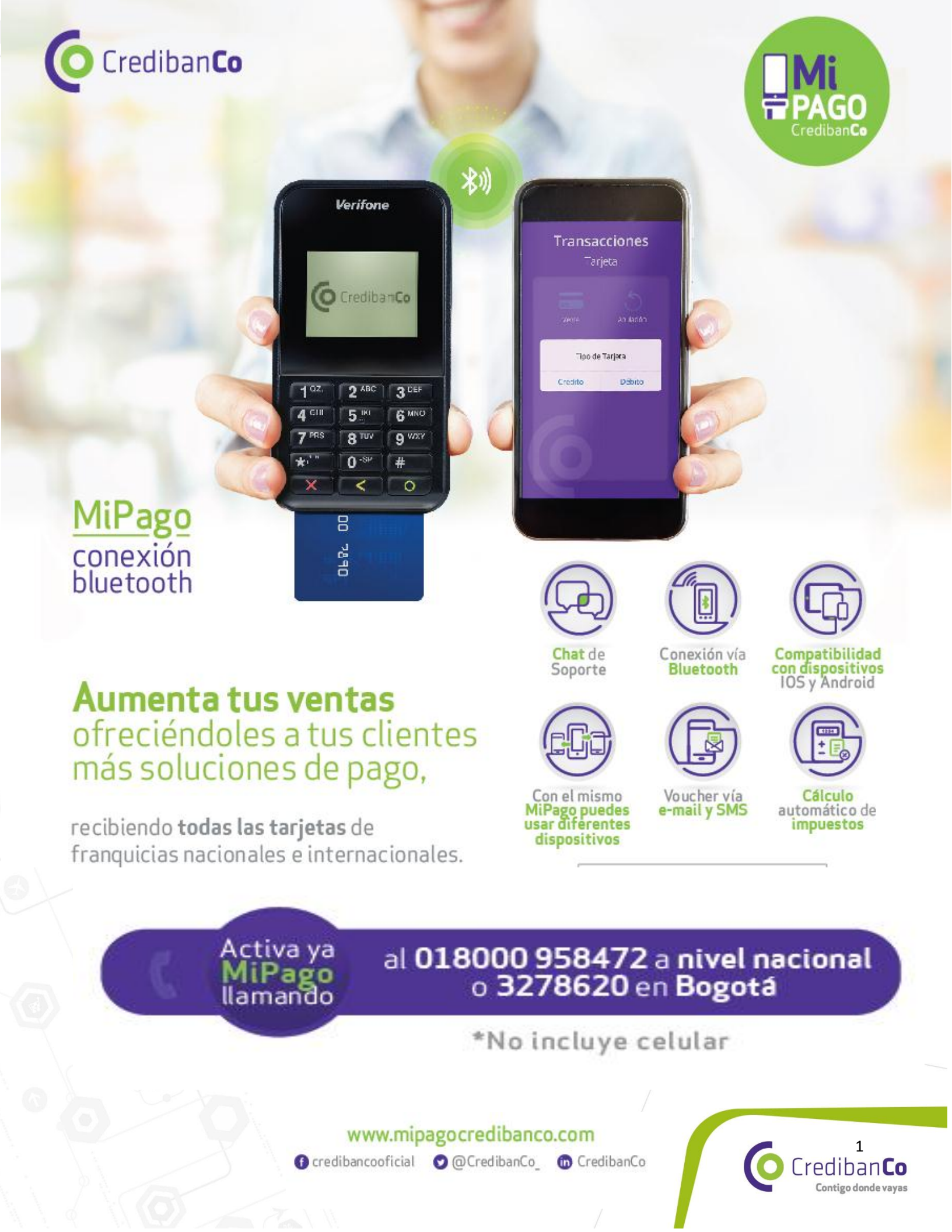

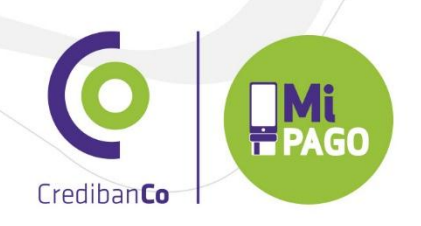

# Tabla de contenido Portal MiPago

### 1. 2. 3. 4. 5. 7.

### www.mipagocredibanco.com

🚯 credibancooficial 🛛 🕲 @ CredibanCo\_ 🝈 CredibanCo

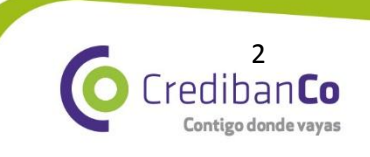

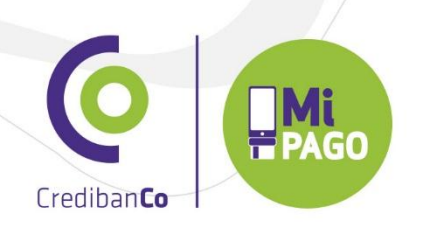

Portal MiPago Consulta transaccional

### 1. Acceso al Portal

| []                                                                                 | USEI ALUM                                                                                                    | ation olopai merchani e ortar e mensaje (r | IT WIEJ                                        |                                                          |  |  |  |
|------------------------------------------------------------------------------------|----------------------------------------------------------------------------------------------------|--------------------------------------------|------------------------------------------------|----------------------------------------------------------|--|--|--|
| Mensaje                                                                            |                                                                                                    |                                            |                                                | 0                                                        |  |  |  |
| Responder Responder Reenviar<br>a todos<br>Responder                               | Eliminar Movera una crear Otras carpeta × Acciones                                                                                                  | Correo electrónico no deseado              | Clasificar Seguimiento Marcar como<br>pociones | A Buscar<br>A Relacionado →<br>A Seleccionar →<br>Buscar |  |  |  |
| De: dontreply@verifor<br>Para: VIVIAN LORENA A<br>CC:<br>Asunto: User Activation G | ee dontreply@verifone.com Enviado et: jueves 02/07/2015 03:25 p.m.<br>Yara: V1VIAN LORENA ACUÑA HERNANDEZ<br>CC: Unata: Una Calabel Marchael Partel |                                            |                                                |                                                          |  |  |  |
| Ppoint                                                                             | user.                                                                                                    |                                            |                                                |                                                          |  |  |  |

CredibanCo enviará un correo al comercio con la siguiente URL

### https://pointlac.com/Account/Login?returnUrl=/&bco=credibanco

Merchant Portal es compatible con los siguientes navegadores:

- Internet Explorer 11 o posteriores.  $\checkmark$
- Mozilla Firefox 31.0 o posteriores.  $\checkmark$
- Google Chrome 36.0 o posteriores. √
- Opera 24.0 o posteriores.  $\checkmark$
- Safari 7.0.1 o posteriores.

### www.mipagocredibanco.com

🚯 credibancooficial 💿 @ CredibanCo\_ 🝈 CredibanCo

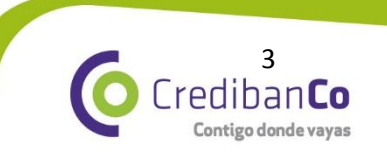

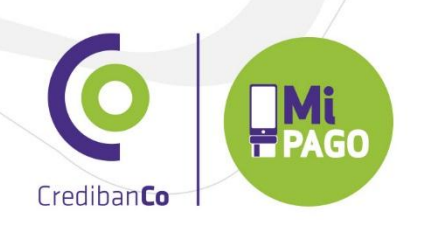

#### 2. Inicio de Sesión

| Merchant Portal                                                               | Iniciar Sesión                                                                                                    |
|-------------------------------------------------------------------------------|----------------------------------------------------------------------------------------------------|
| Experimente la simplicidad de acceder a<br>su negocio, donde quiera que vaya. | a • II<br>Birn: brust II<br>E-mail                                                                                                    |
|                                                                               | In Control of Advance Advanced Advanced Advance |
|                                                                               | Contraseña                                                                                                    |
|                                                                               |                                                                                                    |
|                                                                               | Olvidó su contraseña?                                                                                                    |
|                                                                               | alter 3 cost Verter 1 cost                                                                                                    |
|                                                                               | Recordar sesión                                                                                                    |
|                                                                               | <u>e</u>                                                                                                    |
|                                                                               | Inicia                                                                                                    |

Para inscribirse es obrigatório registrar el correo electrónico del usuario y la contraseña.

Cada nuevo usuario recibirá un correo electrónico con su entrada de primer acceso y debe configuración su contraseña en el primer inicio de sesión

| Iniciar Sesión                   |     |
|----------------------------------|-----|
| E-mail                           |     |
| vivian.acuna@credibanco.com      | 4   |
| Contraseña                       |     |
| •••••                            | ≙   |
| Olvidó su contraseña?<br>Activar |     |
| Recordar sesión                  |     |
|                                  | iar |

Una contraseña valida debe tener un mínimo de 8 caracteres, mayúsculo y minúsculo, uno o más números, uno o más caracteres especiales., **Ejemplo LaRiviera20@** 

Por la seguridad de la contraseña aparecerá enmascarada.

# www.mipagocredibanco.com

🚯 credibancooficial 💿 @ CredibanCo\_ 🝈 CredibanCo

4 CredibanCo Contigo donde vayas

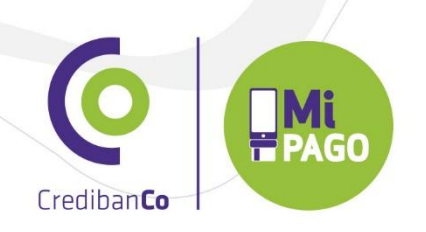

3. Página Principal

| at - 🖸 100 (                                                                             |                                                                                                    |                                     |                                                                                                    |                                                                             |                                      |   |                                                                                                    |     |                                               |          |
|------------------------------------------------------------------------------------------|----------------------------------------------------------------------------------------------------|-------------------------------------|----------------------------------------------------------------------------------------------------|-----------------------------------------------------------------------------|--------------------------------------|---|----------------------------------------------------------------------------------------------------|-----|-----------------------------------------------|----------|
| a Tak                                                                                    | blero > Risumin dat Dia                                                                                                    |                                     |                                                                                                    |                                                                             |                                      |   |                                                                                                    |     | (a. 1166), 20 TransforCC KINET<br>\$968732.22 | 03/03/20 |
|                                                                                          |                                                                                                    |                                     |                                                                                                    |                                                                             |                                      |   |                                                                                                    |     |                                               |          |
|                                                                                          |                                                                                                    |                                     |                                                                                                    |                                                                             |                                      |   |                                                                                                    |     |                                               |          |
| Ues Lies                                                                                 | and (a bit)                                                                                                    |                                     |                                                                                                    |                                                                             |                                      |   |                                                                                                    |     |                                               |          |
| 800<br>8<br>400<br>200                                                                   |                                                                                                    |                                     |                                                                                                    |                                                                             |                                      |   |                                                                                                    |     |                                               |          |
|                                                                                          | 0 5 10                                                                                                    | 5 2                                 | 8 8                                                                                                    |                                                                             | o si si si cantidad de transacciones |   | e n                                                                                                    | n 8 |                                               | 25       |
|                                                                                          |                                                                                                    |                                     |                                                                                                    |                                                                             |                                      |   |                                                                                                    |     |                                               |          |
| CIC town                                                                                 | idistrias de las últimas verne transacce                                                                                                    | nes                                 |                                                                                                    |                                                                             |                                      |   |                                                                                                    |     |                                               | -        |
|                                                                                          |                                                                                                    |                                     |                                                                                                    |                                                                             |                                      |   | Aprocedes                                                                                                    |     |                                               |          |
| 10,0                                                                                     |                                                                                                    |                                     |                                                                                                    |                                                                             |                                      |   |                                                                                                    |     |                                               |          |
| 9.0                                                                                      |                                                                                                    |                                     | N11211 1.8.0                                                                                                    |                                                                             |                                      |   | Constant of the second second s |     |                                               |          |
| \$ 10                                                                                    | 1,002                                                                                                    |                                     | Mate Cet 1                                                                                                    |                                                                             |                                      |   | Canotiadores                                                                                                    |     |                                               |          |
|                                                                                          |                                                                                                    |                                     |                                                                                                    |                                                                             |                                      |   |                                                                                                    |     |                                               |          |
|                                                                                          | 1988                                                                                                    |                                     | Number of Control of Control of C |                                                                             |                                      |   |                                                                                                    |     |                                               |          |
|                                                                                          | 1.57<br>0<br>02275 13.05.00 2750205 96.05.00                                                                                                    | A 8/02/15 11.00.00                  | Annalise Coperson ()                                                                                                    |                                                                             |                                      |   |                                                                                                    |     |                                               |          |
| 20<br>20<br>10                                                                           | 1.50<br>102015 1310.00<br>200205 43100<br>200205 43100                                                                                                    | 8 8/02/5118/8                       | Anaton I<br>Anaton Operation                                                                                                    | (e) minimu                                                                  |                                      |   | (15) MALUNO                                                                                                    |     |                                               |          |
| 200<br>100<br>100<br>100<br>100<br>100<br>100<br>100<br>100<br>100                       | 100<br>100000 10000 20000<br>20000<br>2000<br>20000<br>200000<br>20000<br>2000000                                                                                                    | 1 8/03/0 11/03/0                    | Availate Copens (                                                                                                    | ESS DESTRICTION<br>(SS) MEMORYDOWN                                          |                                      |   | a menu                                                                                                    |     |                                               |          |
| 201<br>(1)<br>(1)<br>(1)<br>(1)<br>(1)<br>(1)<br>(1)<br>(1)<br>(1)<br>(1                 | LEI     LEI     L                                                                                                    | a aproximition                      |                                                                                                    | (1)         INITIACION           (1)         AMAGORI LEVIS                  | · Z Braticas & Alera                 | A | (R) BRETHO                                                                                                    |     |                                               | -        |
| 1)<br>211<br>(15)<br>(15)<br>(16)<br>(16)<br>(16)<br>(16)<br>(16)<br>(16)<br>(16)<br>(16 | LNI     10     10.00     2012005 10.00     1014     1054 0.0010     1054 0.0010     1054 0.0010     105     1052 0.0010     10     10     10     10     10     10     10     10     10     10     10     10     10     10     10     10     10     10     10     10     10     10     10     10     10     10     10     10     10     10     10     10     10     10     10     10     10     10     10     10     10     10     10     10     10     10     10     10     10     10     10     10     10     10     10     10     10     10     10     10     10     10     10     10     10     10     10     10     10     10     10     10     10     10     10     10     10     10     10     10     10     10     10     10     10     10     10     10     10     10     10     10     10     10     10     10     10     10     10     10     10     10     10     10     10     10     10     10     10     10     10     10     10     10     10     10     10     10     10     10     10     10     10     10     10     10     10     10     10     10     10     10     10     10     10     10     10     10     10     10     10     10     10     10     10     10     10     10     10     10     10     10     10     10     10     10     10     10     10     10     10     10     10     10     10     10     10     10     10     10     10     10     10     10     10     10     10     10     10     10     10     10     10     10     10     10     10     10     10     10     10     10     10     10     10     10     10     10     10     10     10     10     10     10     10     10     10     10     10     10     10     10     10     10     10     10     10     10     10     10     10     10     10     10     10     10     10     10     10     10     10     10     10     10     10     10     10     10     10     10     10     10     10     10     10     10     10     10     10     10     10     10     10     10     10     10     10     10     10     10     10     10     10     10     10     10     10     10     10     10     10     10     10     10                                                                                                         | n agosto trata                      | Research Income                                                                                                    | 1         Millioneu           1         Annoncure           2         Buest | - 2 B 100100 A APT                   | 8 | (x) 8861780                                                                                                    |     |                                               | -        |
|                                                                                          | 137<br>19205 19808 20025 1980<br>) 1958<br>) 1958 2007<br>1958 2007<br>1959 2007<br>1959 2007<br>1950 2007<br>1950 2000<br>1950 200000000000000000000000000000000000 | a concern frame<br>Figure do Tappio |                                                                                                    | (a) MILLACOU<br>(a) MARCHILLER.<br>5 Bannas<br>10 Bannas                    | - Z                                  | 6 | (K) BRAUNE                                                                                                    |     |                                               | -        |
|                                                                                          | 1.55         27402495 458.01           1.664         27402495 458.01           1.664         26402495           1.664         26402495           1.664         2640                                                                                                    | Type do Tappe                       |                                                                                                    |                                                                             | - 2 B 100100 & 2010                  | 6 | (n) 8861100                                                                                                    |     |                                               | -        |

En la página principal del portal se visualizan las opciones de menú y muestra cuatro gráficos (Resumen diario, Actividad reciente Ventas, Operaciones por País, ultimas 20 transacciones)

### 4. Resumen Diario

El grafico resumen diario contiene las últimas 100 operaciones de venta y la cantidad total de las últimas 20 transacciones \$ y la fecha

www.mipagocredibanco.com

🚯 credibancooficial 🛇 @CredibanCo\_ 🝈 CredibanCo

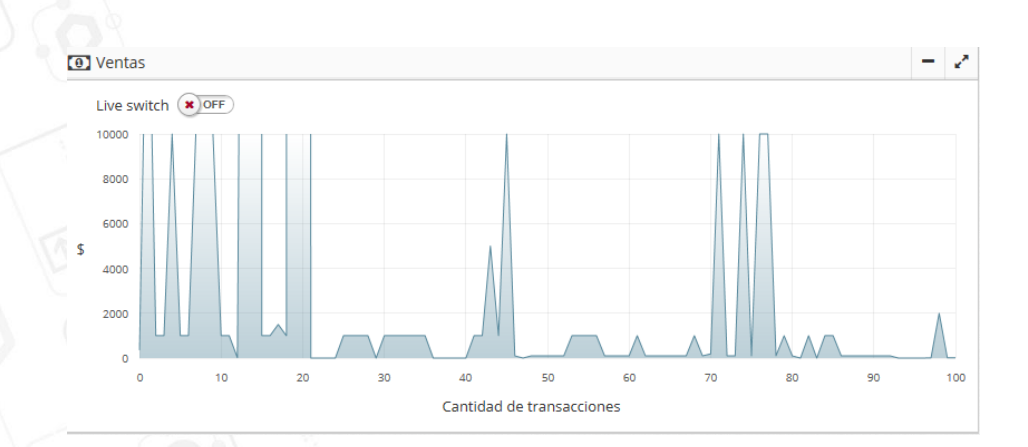

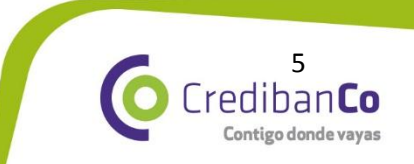

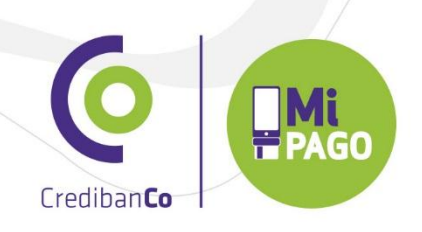

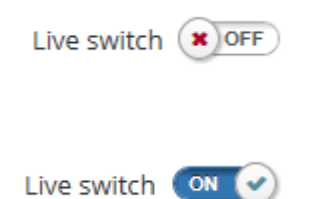

Al hacer clic en el botón de conmutación todos los datos gráficos serán refrescados cada 10 segundos

Al hacer clic en Cambiar el usuario puede desactivar esta opción

El orden de los gráficos anteriores se puede cambiar según sea necesario, simplemente haciendo clic en él y deslizando la ventana en la pantalla.

### 5. Actividades de Ventas Recientes

La grafica de actividad de ventas recientes contiene transacciones totales aprobadas, denegados, cancelaciones y referidos para cada tarjeta

- ✓ Los valores de aprobado, negado y cancelaciones se mostrarán a la derecha
- ✓ Permite visualizar los porcentajes de cada tarjeta de crédito utilizada

| Estadísticas de las últimas transa          | cciones                                     | Aprobadas        | 5   |
|---------------------------------------------|---------------------------------------------|------------------|-----|
| 431,250                                     |                                             | Denegadas        | 4   |
| 287,500                                     |                                             | Cancelaciones    |     |
| 143,750<br>0 1000/2015 06:00:00 p.m. 14/07/ | 2015 01:00:00 p.m. 17/07/2015 11:00:00 a.m. |                  |     |
| 0% VISA                                     | 0 MASTER CARD                               | 633220 0% MAESTR | 0 0 |
|                                             |                                             |                  |     |

### www.mipagocredibanco.com

🚯 credibancooficial 💿 @ CredibanCo\_ 🝈 CredibanCo

dibanCo

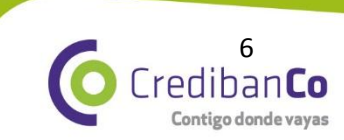

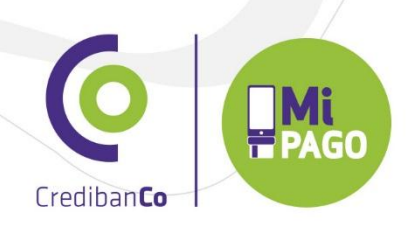

| Últimas transacciones |        |                     |          |              |           |   |  |
|-----------------------|--------|---------------------|----------|--------------|-----------|---|--|
| Fecha 🔺               | Hora 🗘 | Tipo de Tarjeta 🛛 🔿 | Moneda 🗘 | Monto 🔷      | Ubicación | 1 |  |
| 02/07/2015            | 16:39  | -                   | COP      | 1.000,00 €   |           |   |  |
| 02/07/2015            | 15:44  | <b>\$</b>           | COP      | 1.000,00 €   |           |   |  |
| 06/07/2015            | 10:23  |                     | COP      | 1.000,00 €   |           |   |  |
| 06/07/2015            | 10:21  |                     | COP      | 1.500,00 €   |           |   |  |
| 11/07/2015            | 12:39  | VISA                | COP      | 500.000,00 € |           |   |  |
| 11/07/2015            | 12:38  | VISA                | COP      | 500.000,00 € |           |   |  |
| 14/07/2015            | 16:29  | VISA                | COP      | 1,00 €       |           |   |  |
| 14/07/2015            | 16:29  | VISA                | COP      | 1,00 €       |           |   |  |
| 14/07/2015            | 16:27  | VISA                | COP      | 1.000,00 €   |           |   |  |
| 14/07/2015            | 16:25  | VISA                | COP      | 1.000,00 €   |           |   |  |

Los gráficos podrían ser cerrados o verlos en pantalla completa usando estos iconos en la esquina de la derecha, según sea necesario.

| Vivian Acuna -    |   | C Inicio /                 |           |                      |         |             |                             |                    |  |   |   |
|-------------------|---|----------------------------|-----------|----------------------|---------|-------------|-----------------------------|--------------------|--|---|---|
| Tablero           |   | ♣ Tablero > Resumen del Da |           |                      |         |             | ULTIMAS TRANSACCIONES FECHA |                    |  |   |   |
| (1) Ventas        | ⊕ |                            |           |                      |         |             |                             | \$131302 14/07     |  |   |   |
| III Transacciones | ۲ | 1 Ventas                   |           |                      |         |             |                             |                    |  | + | 1 |
| Administración    |   |                            |           |                      |         |             |                             |                    |  |   |   |
|                   | G | 🖸 Estadi                   | sticas de | e las últimas transa | cciones |             |                             |                    |  | + | 1 |
|                   |   | 🖼 Última                   | is transa | acciones             |         |             | - 2                         | Noticias & Alertas |  | + | 2 |
|                   |   | Fecha 🔺                    | Hora      | Tipo de Tarjeta      | Moneda  | Monto O     | Ubicación 📀                 |                    |  |   |   |
|                   |   | 01/04/2015                 | 10:44     |                      | COP     | 10.000,00 € |                             |                    |  |   |   |
|                   |   | 01/06/2015                 | 18:44     |                      | COP     | 2.000,00 €  |                             |                    |  |   |   |
|                   |   | 01/06/2015                 | 18:39     | VISA                 | COP     | 1.000,00 €  |                             |                    |  |   |   |
|                   |   | 01/06/2015                 | 18:38     | VISA                 | COP     | 1.000,00 €  |                             |                    |  |   |   |
|                   |   | 02/07/2015                 | 16:39     | 00                   | COP     | 1.000,00€   |                             |                    |  |   |   |
|                   |   | 02/07/2015                 | 15:44     |                      | COP     | 1.000,00 €  |                             |                    |  |   |   |
|                   |   | 06/07/2015                 | 10:23     | 100                  | COP     | 1.000,00€   |                             |                    |  |   |   |
|                   |   | 06/07/2015                 | 10:21     |                      | COP     | 1.500,00 €  |                             |                    |  |   |   |
|                   |   | 11/06/2015                 | 08:23     | VISA                 | COP     | 10.000,00 € |                             |                    |  |   |   |

Pulsando este icono **Opciones de menú** la visual puede ser ampliada como se muestra en la figura **B** 

|   | 👤 Vivian Acuna -    | C Inicio / Tablero                              |                     |
|---|---------------------|-------------------------------------------------|---------------------|
|   | Tablero             |                                                 |                     |
| 1 | 0 Ventas B          |                                                 |                     |
| Y | III Transacciones @ | Estadísticas de las últimas transacciones       |                     |
|   | Administración      | 575,000                                         |                     |
|   | C                   | 431,250                                         |                     |
|   |                     | - 397.600                                       |                     |
|   |                     |                                                 |                     |
|   |                     |                                                 |                     |
|   |                     | www.mipagocredibanco.com                        | 7                   |
|   |                     | 🚯 credibancooficial 🕥 @CredibanCo_ 🔞 CredibanCo | Crediban <b>Co</b>  |
|   |                     |                                                 | Contigo donde vayas |

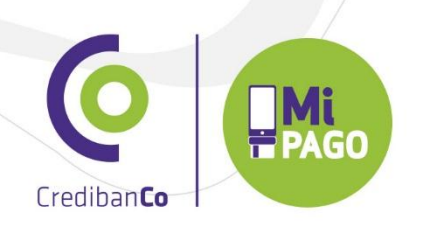

| •   | Cre         | edibanı            | ° 🕒                             |                          |                          |
|-----|-------------|--------------------|---------------------------------|--------------------------|--------------------------|
|     | <b>3</b> In |                    |                                 |                          |                          |
|     | ~           | -                  |                                 |                          |                          |
| 0   | 1           | labler             | "O > Resumen del Día            |                          |                          |
| .11 | 0           | Estadístic         | as de las últimas transacciones |                          |                          |
| 0   | )           | 575,000<br>431,250 |                                 |                          |                          |
|     | s           | 287,500            |                                 |                          |                          |
|     |             | 143,750            |                                 |                          | <b>→</b>                 |
|     |             | 0                  | 20/04/2015 03:00:00 p.m.        | 16/06/2015 11:00:00 a.m. | 14/07/2015 08:00:00 a.m. |

El idioma puede ajustarse haciendo clic en este menú desplegable.

Al hacer clic en este icono

, el usuario puede cerrar la sesión en Merchant Portal.

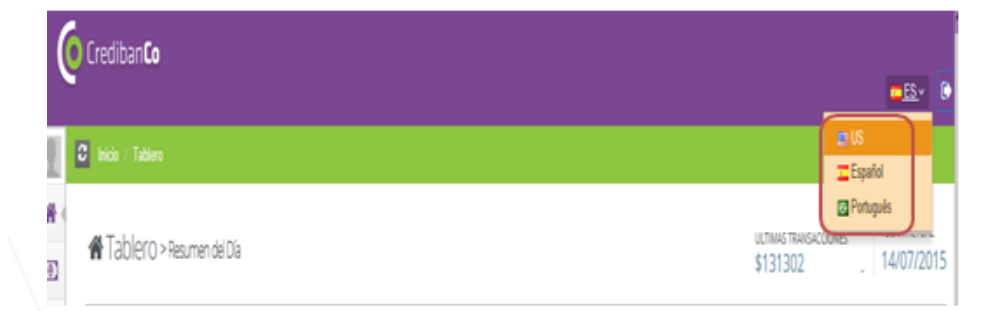

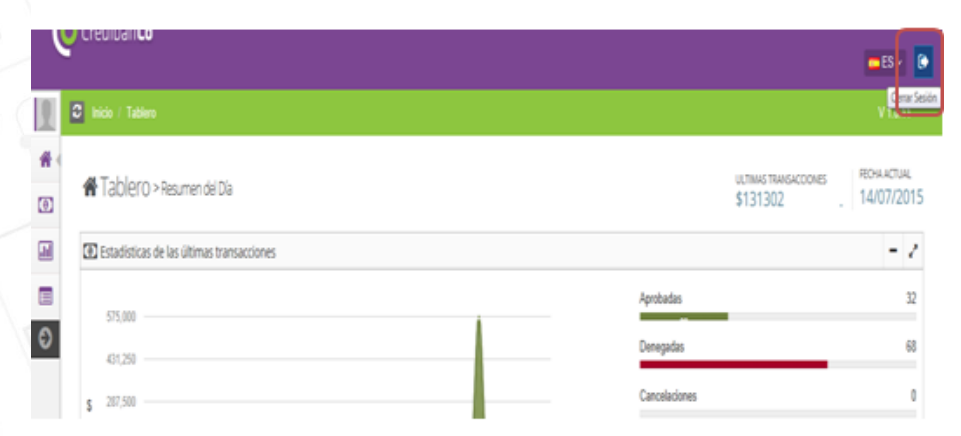

principal se ve una lista de las últimas 20 operaciones.

En la parte inferior de la página

8 Crediban**Co** 

Contigo donde vayas

# www.mipagocredibanco.com

🚯 credibancooficial 🛛 🛇 @ CredibanCo\_ 👘 CredibanCo

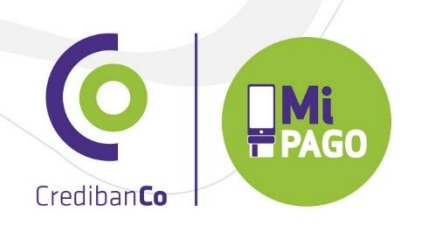

| Fecha 🔺      | Hora 🔿       | Tipo de Tarjeta                                                                                                    | Moneda 🔅 | Monto 🔅                   | Ubica | ición |   |
|--------------|--------------|----------------------------------------------------------------------------------------------------|----------|---------------------------|-------|-------|---|
| 01/04/2015   | 10:44        | •                                                                                                    | COP      | 10.000,00 €               |       |       |   |
| 01/06/2015   | 18:44        |                                                                                                    | COP      | 2.000,00€                 | 1     |       |   |
| 01/06/2015   | 18:39        | VISA                                                                                                    | COP      | 1.000,00 €                | 1     |       |   |
| 01/06/2015   | 18:38        | VISA                                                                                                    | COP      | 1.000, <mark>0</mark> 0 € | i     |       |   |
| 02/07/2015   | 16:39        | <b>C</b>                                                                                                    | COP      | 1.000,00 €                |       |       |   |
| 02/07/2015   | 15:44        |                                                                                                    | COP      | 1.000,00 €                |       |       |   |
| 06/07/2015   | 10:23        | THE REAL PROPERTY AND ADDRESS OF THE REAL PROPERTY AND ADDRESS OF THE REAL PROPERTY AND ADDRESS OF THE REAL PROPERTY AND ADDRESS OF THE REAL PROPERTY AND ADDRESS OF THE REAL PROPERTY ADDRESS OF THE REAL PROPERTY ADDRESS | COP      | 1.000,00 €                |       |       |   |
| 06/07/2015   | 10:21        | The second second second second second second second second second second second second second second second s                                                                                                    | COP      | 1.500,00 €                | i -   |       |   |
| 11/06/2015   | 08:23        | VISA                                                                                                    | COP      | 10.000,00 €               | i l   |       |   |
| 1187         |              |                                                                                                    | 1.000    |                           |       |       | > |
| Showing 1 to | 10 of 100 on | triac                                                                                                    | [        |                           |       |       |   |
| Showing 1 to | 10 01 100 80 | 0105                                                                                                    | Primera  | Antenor 1 2               | 3     | 4     | 5 |
|              |              |                                                                                                    | Próxima  | Última                    |       |       |   |

# Ventas Diario Semanal

|  | Mensual |
|--|---------|
|  | Anual   |
|  |         |

### 6. Ventas

En este Menú permite realizar diferentes filtros de búsqueda, también será posible comparar la información con el mismo período de tiempo con respecto al año pasado.

# www.mipagocredibanco.com

🚯 credibancooficial 🛛 🛇 @ CredibanCo\_ 👘 CredibanCo

9 CredibanCo Contigo donde vayas

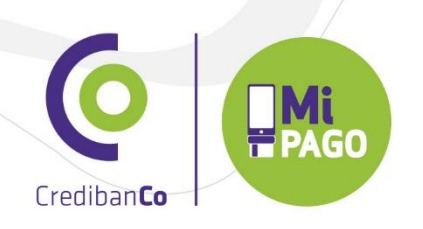

| Vivian Acuna - | E | C Inicio / Ventas                                                                                                    |   |                              | V 1.0.11 |
|----------------|---|----------------------------------------------------------------------------------------------------|---|------------------------------|----------|
| Tablero        | 8 | Período                                                                                                    |   |                              |          |
| Diario         | - | 🕼 Búsqueda                                                                                                    |   |                              |          |
| Semanal        |   | formal second second seco |   | Here de                      |          |
| Mensual        |   | Sucursal<br>Enriña el nombre de la sucursal                                                                                                    |   | Dicite el M de la licencia   |          |
| Anual          |   |                                                                                                    |   | Crigito en la della Incencia |          |
| Transacciones  | ۲ | Moneda                                                                                                    |   | Estado                       |          |
| Administración | B | Todas las monedas                                                                                                    | ~ | Todos los estados            | ~        |
|                |   | Fecha Desde                                                                                                    |   | Fecha Hasta                  |          |
|                | 0 | Fecha Desde                                                                                                    |   | Fecha Hasta                  | ÷        |
|                |   |                                                                                                    |   |                              |          |

III Filtro Gráfica

Pulsando este botón las ventas diarias se muestran en una grafica

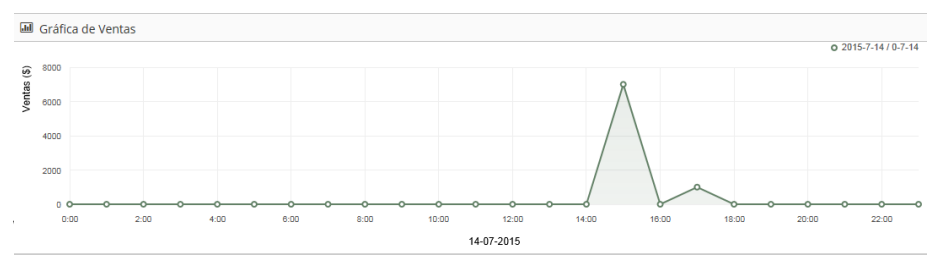

También será posible comparar la información con el mismo período de tiempo en contra de la el año pasado con el botón **Compare** 

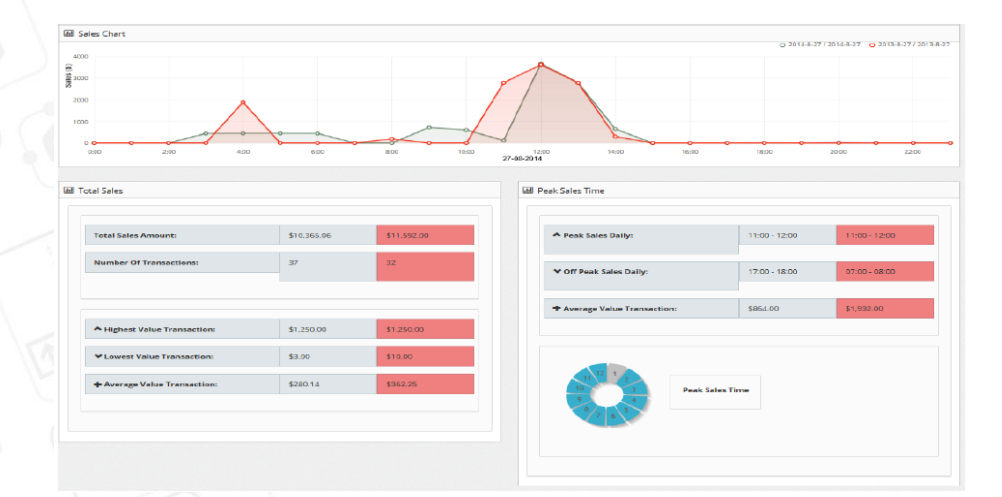

# www.mipagocredibanco.com

🕜 credibancooficial 🛛 🛇 @ CredibanCo\_ 👘 CredibanCo

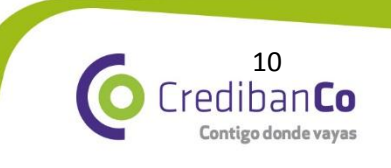

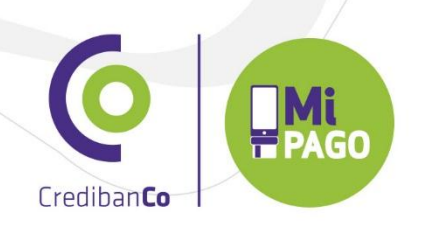

### 🚍 Filtro Vista Tabla

| III WARKS              |                    |                   |                             |                     |               |  |  |  |  |
|------------------------|--------------------|-------------------|-----------------------------|---------------------|---------------|--|--|--|--|
|                        |                    |                   |                             |                     |               |  |  |  |  |
| mar 49-0219 0939       | 95.00              | mar-49-0019-0120  | 90.00                       | Mar 49-2219 02.20   | 80.00         |  |  |  |  |
| Nar.44.3014 01 X0      | 30.00              | PM-34-2014 04/30  | 30.00                       | NAV.04.2018 08:00   | 80.00         |  |  |  |  |
| mar-09-0219-09.00      | 90.00              | mar-69-0016 07:00 | 90.00                       | Mar-04-2016 08:09   | 80.00         |  |  |  |  |
| Dar 44.3014 09:00      | 30.00              | PM-34-2014 10:00  | 30.00                       | WA7.04.2016 11:00   | 8003.480.00   |  |  |  |  |
| Nar.64.3014.12.00      | 3118,080.00        | WW.34.2018 13:30  | 30.00                       | WAY, DA. 2018 14:00 | 80.00         |  |  |  |  |
| mar 46.2010 (1040      | 80.00              | www.34.2011.08.00 | 10.40                       | mar.01.0011 (7.66   | N.M.          |  |  |  |  |
| NAF 24-3014 12:00      | ac co              | ##6.04.2018 18:00 | 30.00                       | WAY, DA. 2018 20:00 | 30.00         |  |  |  |  |
| me-463010.0148         | 85.50              | mar.26.2011 32.40 | 18.66                       |                     | H.M.          |  |  |  |  |
|                        |                    |                   |                             |                     |               |  |  |  |  |
|                        |                    |                   |                             |                     |               |  |  |  |  |
| 📾 Total de Ventas      |                    |                   | Kennen Pilere die Vernaus   |                     |               |  |  |  |  |
|                        |                    |                   |                             |                     |               |  |  |  |  |
| Monte Total Ventes:    |                    | 6341.560.00       | A Plot de Venies - Dierie:  |                     | 10.00 - 11.00 |  |  |  |  |
| Normes de Termanulares |                    | (2                | Marver Venia - Diaria       |                     | 11.00 - 12.00 |  |  |  |  |
|                        |                    |                   | + Transaction Promedic:     | \$170,740,00        |               |  |  |  |  |
| A Transactor Myor:     |                    | 348,880.00        |                             |                     |               |  |  |  |  |
| Managoron Meror:       | Thankaceton Meror: |                   |                             |                     |               |  |  |  |  |
| + Transación Pronecto: |                    | \$29,441.31       | 10 3 Horas Mice de tertiles |                     |               |  |  |  |  |
|                        |                    |                   | 125.00                      |                     |               |  |  |  |  |
|                        |                    |                   |                             |                     |               |  |  |  |  |

# 7. Ventas Semanales

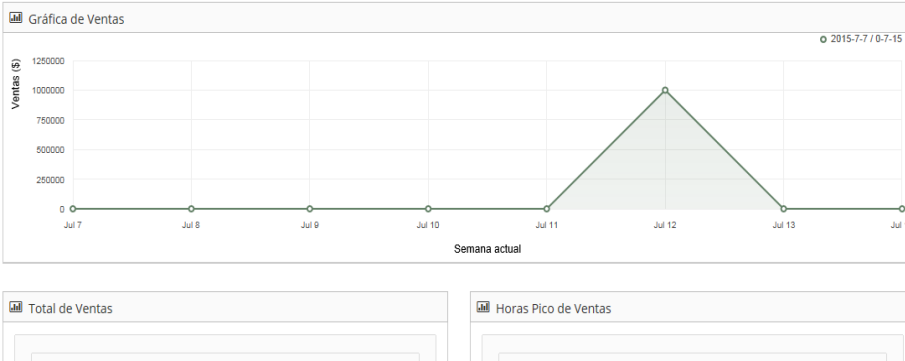

Las mismas características (filtros, Cuadrícula, Gráficos, comparar) utilizadas por las ventas diarias, aplican a las ventas semanales.

# www.mipagocredibanco.com

😗 credibancooficial 🛛 🕲 @ CredibanCo\_ 👘 CredibanCo

11 Crediban**Co** Contigo donde vayas

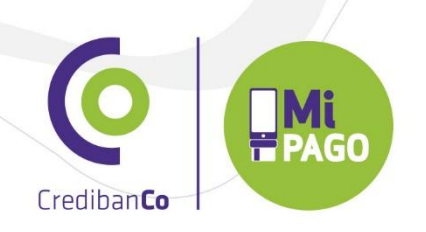

### 8. Ventas Mensuales

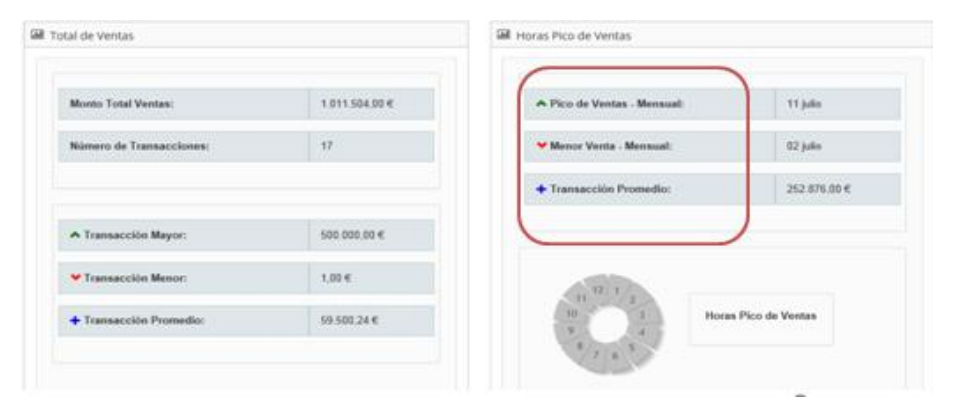

## 9. Ventas Anuales

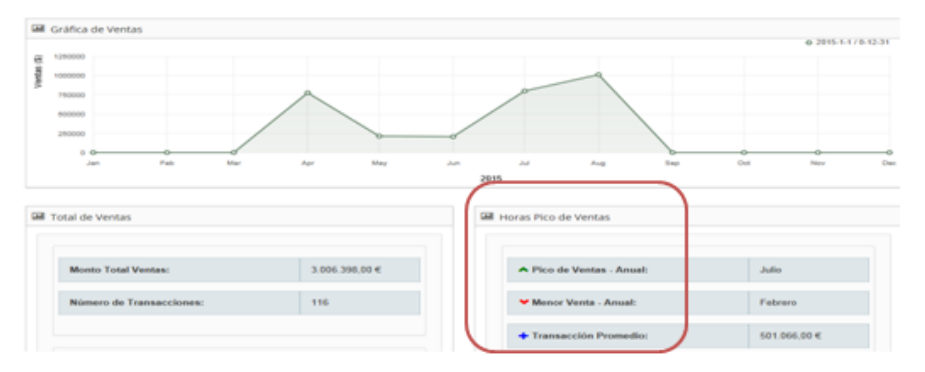

### 10. Transacciones

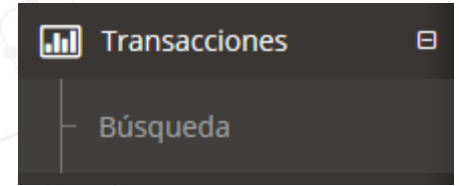

Una vez se ingresa al menú Transacciones se amplía opción de búsqueda y aparece como se muestra en la imagen A

# www.mipagocredibanco.com

😗 credibancooficial 🛛 🕲 @ CredibanCo\_ 👘 CredibanCo

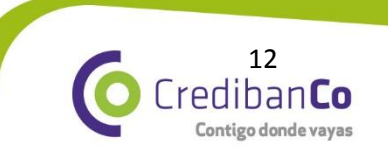

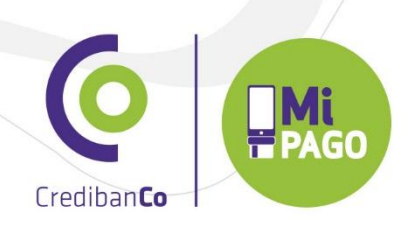

| ucursal                         | Licencia                              | Fecha Desde                 | 1   | Fecha Hasta |   |  |
|---------------------------------|---------------------------------------|-----------------------------|-----|-------------|---|--|
| scriba el nombre de la sucursal | Digite el Id de la licencia           | Fecha Desde                 | 1   | Fecha Hasta | 1 |  |
| loneda                          | Estado                                | Rango de Montos (0 - 476720 | )1) |             |   |  |
| odas las monedas                | <ul> <li>Todos los estados</li> </ul> | ~                           |     |             |   |  |
| eleccionar Tarjetas             |                                       |                             |     |             |   |  |
| filiación                       | Referencia                            | Operador / Usuario          |     | Cliente     |   |  |
|                                 |                                       |                             |     |             |   |  |

Filtros de sucursal, licencia, moneda, estado de la transacción, rango de fecha, rango del valor de la transacción, se podrán utilizar para la búsqueda de información.

Este reporte cuenta con las siguientes funcionalidades:

- 1. Copiar los datos de la vista
- 2. Resumen de las operaciones
- 3. Exportar las transacciones se pueden guardar como un archivo CSV, Excel o PDF.

| Q. Filter        |          |       |                 |           |            |        |             |                                         | -        | Copiar E  | xportar - Resur | men - 10 ¢    |
|------------------|----------|-------|-----------------|-----------|------------|--------|-------------|-----------------------------------------|----------|-----------|-----------------|---------------|
| d Ó              | Fecha 🔅  | Hora  | Tipo de Tarjeta | Estado    | Tipo 🔅     | Moneda | Monto C     | Tarjeta 🔿                               | Licencia | Ubicación | Autorización    | Afiliación Ub |
| 1000000000000864 | 14-07-15 | 16:29 | VISA            | Aprobada  | Devolucion | COP    | 1,00 €      | 0127                                    | 20086    |           | 206765          | 13115142      |
| 1000000000000863 | 14-07-15 | 16:29 | VISA            | Aprobada  | Cargo      | COP    | 1,00 €      |                                         | ZU086    |           | 732968          | 13115142      |
| 1000000000000862 | 14-07-15 | 16:27 | VISA            | Aprobada  | Devolucion | COP    | 1.000,00 €. | *******0127                             | ZV508    |           | 963861          | 13115142      |
| 1000000000000561 | 14-07-15 | 16:25 | VISA            | Aprobada  | Cargo      | COP    | 1.000,00 €  |                                         | ZV508    |           | 553556          | 13115142      |
| 100000000000054  | 14-07-15 | 14.58 | VISA            | Declinada | Cargo      | COP    | 1.000.00 €  | 1568******                              | 20086    |           | 315218          | 13115142      |
| 1000000000000853 | 14-07-15 | 14:57 | VISA            | Declinada | Cargo      | COP    | 1.000.00 €  | *************************************** | 20086    |           | 330969          | 13115142      |
| 1000000000000852 | 14-07-15 | 14.56 | startes betw    | Declinada | Cargo      | COP    | 1.000,00 €  | 3874                                    | ZU086    |           | 000000          | 13115142      |
| 1000000000000851 | 14-07-15 | 14.55 | VISA            | Declinada | Cargo      | COP    | 1.000,00 €  | **********1397                          | 20086    |           | 000000          | 13115142      |
| 1000000000000850 | 14-07-15 | 14:53 | VISA            | Declinada | Cargo      | COP    | 1,00 €      | ***********4938                         | 20086    |           | 000000          | 13115142      |
| 1000000000000549 | 14-07-15 | 14.52 | VISA            | Declinada | Carpo      | COP    | 1.000.00 €  | ******************4935                  | 20056    |           | 000000          | 13115142      |

www.mipagocredibanco.com

🚯 credibancooficial 🛇 @CredibanCo\_ 🝈 CredibanCo

redibanCo

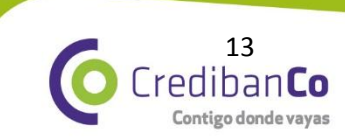